# TP : études de fonctions liées à la géométrie

# Exercice I : les fonctions avec Geogebra

Il existe deux modes de Geogebra essentiels concernant les fonctions :

- le mode « Graphique (2D) », où peuvent cohabiter des courbes de fonctions, des points, des vecteurs, etc. Les calculs qui y sont faits sont en valeur approchée.
- Le mode « Calcul formel » qui permet des calculs en valeur exacte.

Soit la fonction f définie sur  $\mathbb{R}$  par :

$$f(x) = \frac{3x^2 - 5x + 1}{x^2 + 3}$$

| C)        | Affichage de la courbe de <i>f</i> : tapez dans 💿 Saisie:                                          |
|-----------|----------------------------------------------------------------------------------------------------|
| Mode      | $\frac{(3x^2 - 5x + 1)}{(x^2 + 3)}$<br>Geogebra appelle cette fonction f                           |
| Graphique | On pouvait aussi taper :                                                                           |
|           | $f(x) = (3x^2 - 5x + 1)/(x^2 + 3)$                                                                 |
|           | Placement d'un point sur la courbe, trois cas de figures :                                         |
|           | • utiliser • pour placer un point quelconque sur la courbe, qu'on pourra ensuite                   |
|           | déplacer avec 💊 ;                                                                                  |
|           | • taper dans Saisie : (1/3,f(1/3)) pour placer le point d'abscisse 1/3 (et avoir au                |
|           | passage l'image <i>approximative</i> de 1) ;                                                       |
|           | <ul> <li>taper dans Saisie : y = 2 pour tracer la droite d'équation y = 2 puis utiliser</li> </ul> |
|           | l'outil $\succ$ pour obtenir les points de la courbe d'ordonnée 2.                                 |

| Ċ                        | Ouvrez une nouvelle fenêtre et affichez le mode « Calcul formel ». |
|--------------------------|--------------------------------------------------------------------|
| Mode<br>Calcul<br>formel | Entrez ceci :<br>$f(x)=(3x^2 - 5x+1)/(x^2+3)$                      |
|                          | rien ne se passe.                                                  |
|                          | Entrez maintenant ceci :<br>$f(x) := (3x^2 - 5x + 1)/(x^2 + 3)$    |
|                          | et la fonction $f$ est définie pour Geogebra.                      |

-

Remarque : dans le mode « Calcul formel », le = sert surtout dans les équations ; pour définir une fonction dans ce mode, on utilise un := à la place du =.

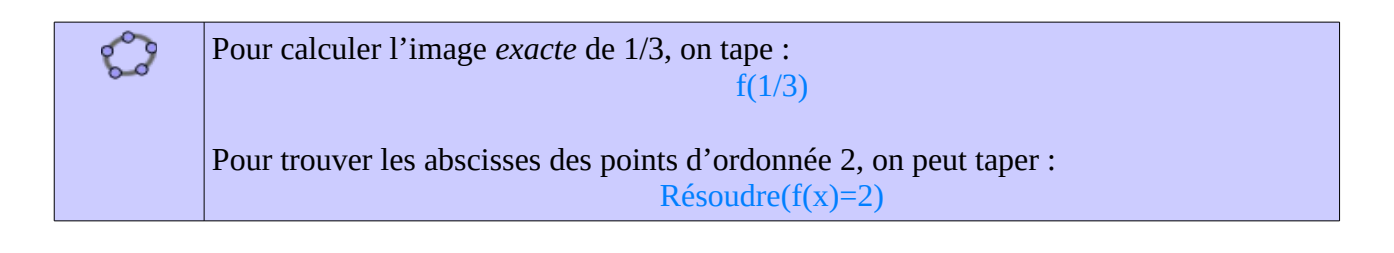

# Exercice II : les fonctions avec Geogebra

Soit *ABCD* un carré de côté 8. On place sur le segment [*AB*] un point *M* (mobile) et on construit, à l'intérieur du carré *ABCD* :

- un petit carré ;
- un triangle

de la façon décrite sur cette figure :

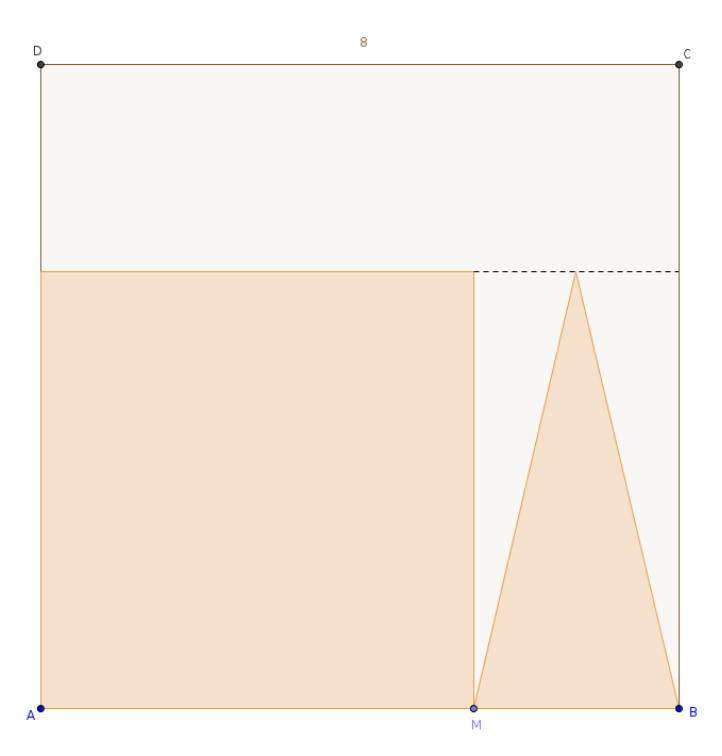

On obtient ainsi un logo formé du petit carré et du triangle.

On s'intéresse dans cet exercice à l'aire de ce logo.

On s'intéresse aux trois problèmes indépendants suivants :

- problème 1 : quelle est l'aire quand AM = 5?
- problème 2 : pour quelle position de *M* l'aire est-elle maximale ?
- problème 3 : pour quelle position de *M* l'aire est-elle égale à 30 ?

#### Approche 1 : utilisation de la figure

1°) Recréez la figure dans Geogebra et répondez aux problèmes en valeur approchée.

#### Approche 2 : utilisation d'une fonction

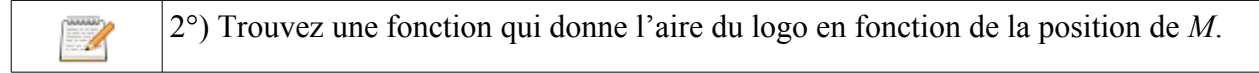

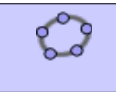

C

3°) En utilisant cette fonction, retrouvez les réponses aux trois problèmes en valeur approchée puis en valeur exacte.

# Exercice III

On considère la figure ci-dessous, pour laquelle AB = 8, AD = 4 et BC = 3 et où M est un point variable sur le segment [AB].

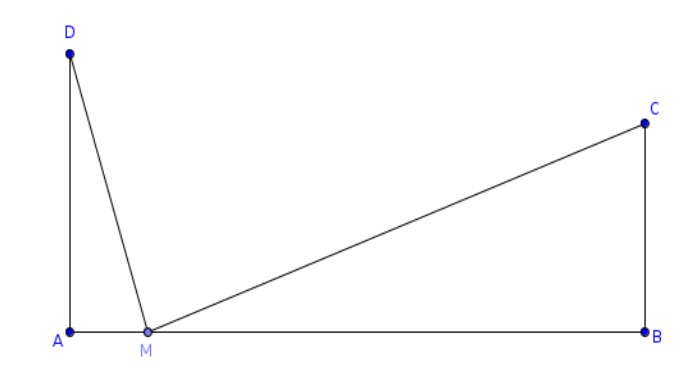

Problèmes :

- problème 1 : pour quelle(s) position(s) de *M* les longueurs *DM* et *MC* sont-elles égales ?
- problème 2 : pour quelle(s) position(s) de *M* les droites (*DM*) et (*MC*) sont-elles perpendiculaires ?

## Approche informatique

Reproduisez la figure et conjecturez les solutions (approchées) aux deux problèmes.

### Approche géométrique (construction)

 1°) Par quelle construction géométrique obtient-on le (ou les) point(s) M dans le cas du problème 1 ?
 2°) Même question pour le problème 2. Indication : pensez au segment [*DC*].

# Approche numérique

| <ul> <li>3°) a) On note x la longueur AM. Écrivez en fonction de x les nombres DM<sup>2</sup> et MC<sup>2</sup>.</li> <li>b) Résoudre alors le problème 1.</li> </ul>                                                                                                    |
|----------------------------------------------------------------------------------------------------|
| <ul> <li>4°) a) Calculez la longueur <i>DC</i>.</li> <li>b) Dans le cadre du problème 2, en utilisant le fait que DMC est rectangle, prouvez que x est solution de l'équation x<sup>2</sup> - 8 x + 12 = 0.</li> <li>c) Déduisez-en la réponse exacte au problème 2.</li> </ul> |

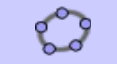

Vérifiez la réponse au c).